# Simply Personnel – Creating a new holiday year

This document is guide for administrators of Simply Personnel, creating a new holiday year and applying this to your employees.

This guide assumes you already have an existing holiday year profile and is assigned to your employees.

| System Setup                                                                                                    | Task Summary                          |
|----------------------------------------------------------------------------------------------------|---------------------------------------|
| Employee Search                                                                                                    | 1 4 URGENT TASKS                      |
| o Add Employee                                                                                                    | O UPCOMING TASKS      O 1 FUTURE TASK |
| Attendance Planner                                                                                                    |                                       |
| Organisation Charts                                                                                                    | Simply Answers                        |
| Reports                                                                                                    |                                       |
|                                                                                                    |                                       |
| Back                                                                                                    |                                       |
| Back                                                                                                    |                                       |
| Back                                                                                                    | _                                     |
| Back                                                                                                    |                                       |
| Back<br>ersonnel System Setup                                                                                                    |                                       |
| Back<br>Personnel System Setup                                                                                                   |                                       |
| Back ersonnel System Setup Company Details Business Rules                                                                        |                                       |
| Back ersonnel System Setup Company Details Business Rules Workflow Processes                                                     |                                       |
| Back ersonnel System Setup Company Details Business Rules Workflow Processes System Parameters                                   |                                       |
| Back ersonnel System Setup Company Details Business Rules Workflow Processes System Parameters Screen Designer                   |                                       |
| Back<br>ersonnel System Setup<br>Company Details<br>Business Rules<br>Workflow Processes<br>System Parameters<br>Screen Designer |                                       |

## HOLIDAY YEARS

This section the user can enter the start and end dates of the new holiday year and assign it to the relevant holiday year profile. This will be used later when activating holiday years to allow holidays to be entered to the relevant year.

- Select Add
- Select the relevant profile for the year
- Enter the start and end dates press OK

| Profile      | Holiday Year | Start Date | End Date   | Add               | Holiday Year Details                                                                               |
|--------------|--------------|------------|------------|-------------------|----------------------------------------------------------------------------------------------------|
| Holiday Year | 2014         | 01/01/2014 | 31/12/2014 | Update            | Profile: Holiday Year                                                                              |
| Holiday Year | 2015         | 01/01/2015 | 31/12/2015 | - Delete<br>Close | Year:         2016           Start Date:         01/01/2016           End Date:         31/12/2016 |
|              |              |            |            |                   |                                                                                                    |

### **BANK HOLIDAY**

In this section the user can detail the bank holiday dates for the year, and also specify if they are additional to employees' annual leave entitlement and therefore would be duration of 1.

Alternatively set to 0 so the system does not deduct a day from annual leave entitlement.

On selecting bank holiday the user will be greeted with three different profiles - select the appropriate profile for the Organisation.

**IMPORANT** - Bank holiday dates must be updated each year.

|                         |          |       |                |       |               | Bank Holic       | ay Mainter | nance           |        |
|-------------------------|----------|-------|----------------|-------|---------------|------------------|------------|-----------------|--------|
| Business Rules          |          |       |                | В     | ank Holiday   |                  |            |                 |        |
|                         |          | ۲     |                |       | Holidays:     |                  |            |                 |        |
|                         |          | Nam   |                |       | Profile Name: | England and Wale | es -       |                 |        |
| Mandatory               |          | Engl  | and and Wales  |       | Holiday Name  | Start Date       | End Date   | Duration        | Hours  |
| Departments             |          | Nort  | hern Ireland   |       | New Years Day | 01/01/2015       | 01/01/2015 | 0.00            | 0:00   |
| Locations               |          | Scot  | and            |       | Christmas Day | 25/12/2015       | 25/12/2015 | 0.00            | 0:00   |
| Company Hierarchy       |          |       | Holiday Detail | s     | x             |                  |            |                 |        |
| Employee Groups         | Details: |       |                |       |               |                  |            |                 |        |
| Posts                   | Holiday  | Name: |                |       |               |                  |            |                 |        |
| Holiday Year Profiles   | Start Da | ate:  |                |       |               |                  |            |                 |        |
| Holiday Years           | End Dat  | te:   |                |       |               |                  | (          | Add             | Delete |
| Bank Holiday            | Duratio  | n:    | 0              | days  |               |                  |            |                 |        |
| Holiday Catgories       |          |       | 00:00          | hours |               | 0 days           | S          | Set Colours To: | •      |
| Weekly Holiday Accruals | Colour:  |       | <b>•</b>       |       |               | 00:00 hour       | s          |                 |        |
| Absence Categories      |          |       |                | _     |               |                  | Update     |                 |        |
|                         |          |       | OK             |       | Cancel        |                  |            |                 |        |

- Highlight the profile for amendment
- Select Update
- Once in the relevant profile begin entering the dates
- Select Add and provide the name of the bank holiday
- Enter the start and end date
- If the duration 1 is entered a day will be deducted from employee's entitlement 0 will not
- Select OK
- Click Yes

| Do you wish to update the holidays for the employees that use this profile? All existing bank holidays will be replaced with the ones for this profile. |  |
|----------------------------------------------------------------------------------------------------|--|
| Yes No                                                                                                    |  |

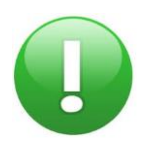

It is necessary to enter the bank holiday dates each year

#### **APPLYING NEW HOLIDAY YEAR TO EMPLOYEES**

In this section a user can utilise the updating of multiple employee records at the same time. This section is only accessibly from the toolbar.

**(**) (1

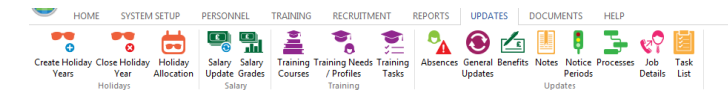

Each of the global update functions will open a wizard to allow the user to select the employee records to update.

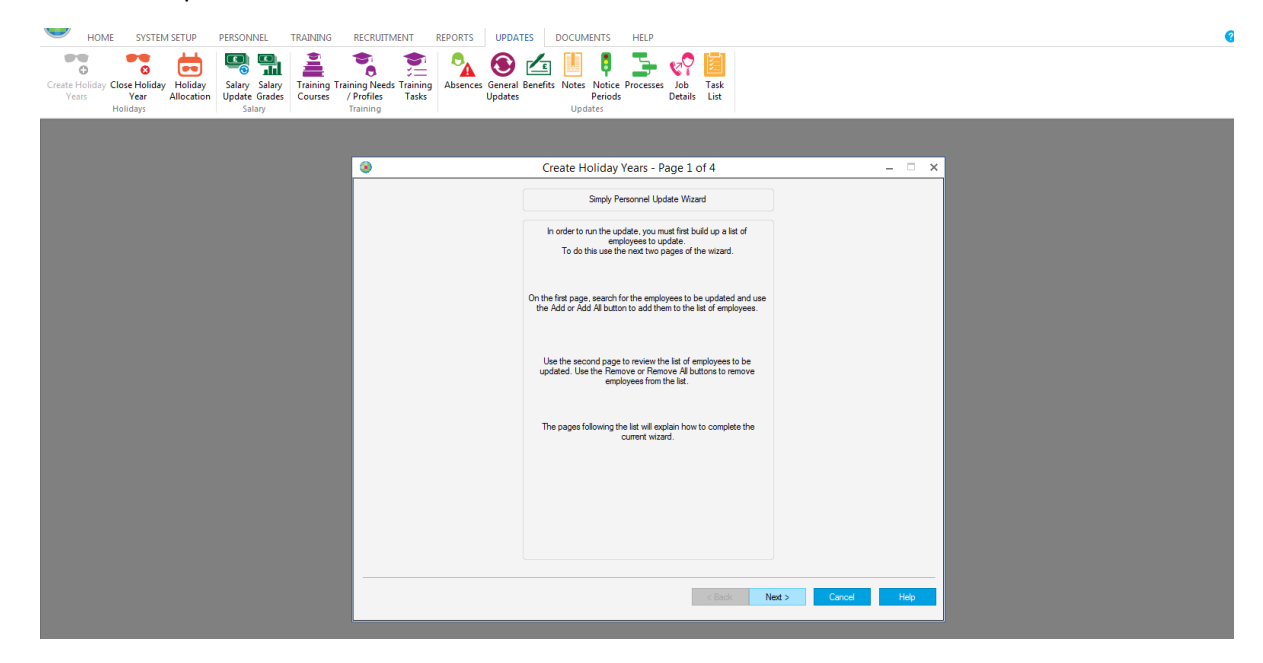

Select the global update •

etc.

- Select Next from the first wizard screen •
- Highlight the employee records to update •

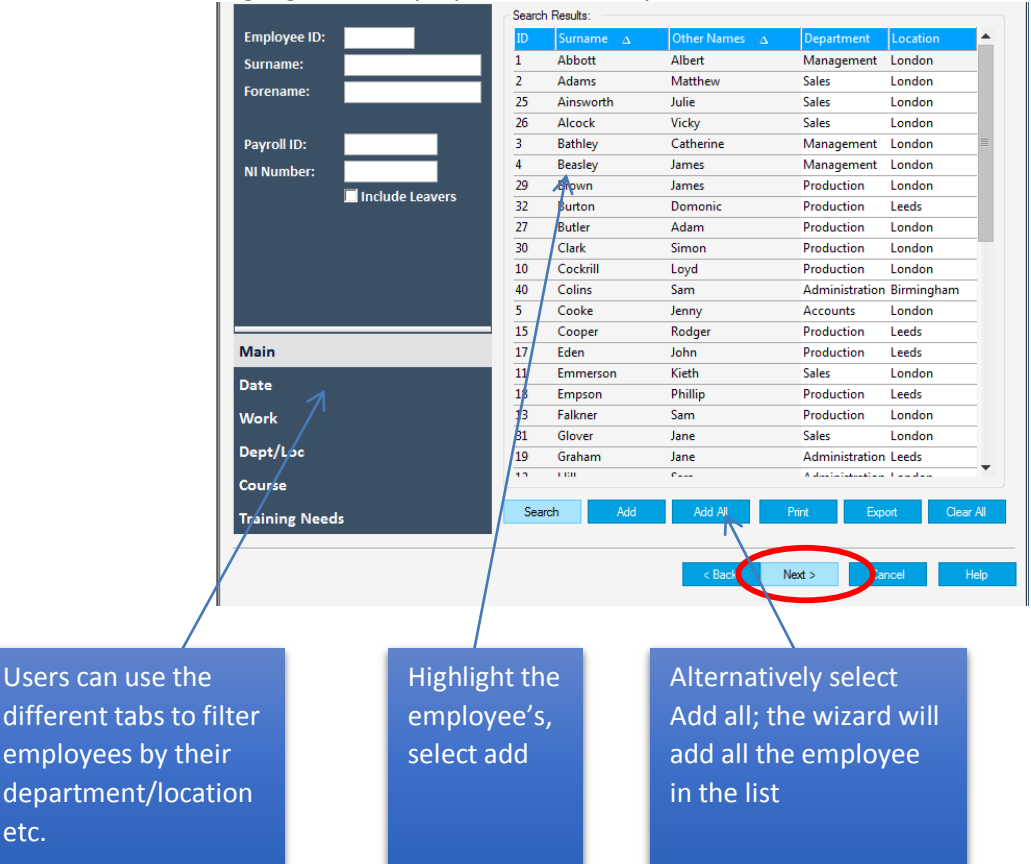

| ID | Surname 🛆 | Other Names        | Department     | Location          |
|----|-----------|--------------------|----------------|-------------------|
| 1  | Abbott    | Albert             | Management     | London            |
| 2  | Adams     | Matthew            | Sales          | London            |
| 25 | Ainsworth | Julie              | Sales          | London            |
| 26 | Alcock    | Vicky              | Sales          | London            |
| 3  | Bathley   | Catherine          | Management     | London            |
| 4  | Beasley   | James              | Management     | London            |
| 29 | Brown     | James              | Production     | London            |
| 32 | Burton    | Domonic            | Production     | Leeds             |
| 27 | Butler    | Adam               | Production     | London            |
| 30 | Clark     | Simon              | Production     | London            |
| 10 | Cockrill  | Loyd               | Production     | London            |
| 40 | Colins    | Sam                | Administration | Birmingham        |
| 5  | Cooke     | Jenny              | Accounts       | London            |
| 15 | Cooper    | Rodger             | Production     | Leeds             |
| 17 | Eden      | John               | Production     | Leeds             |
| 11 | Emmerson  | Kieth              | Sales          | London            |
| 8  | Empson    | Phillip            | Production     | Leeds             |
| 3  | Falkner   | Sam                | Production     | London            |
| 31 | Glover    | Jane               | Sales          | London            |
| 9  | Graham    | Jane               | Administration | Leeds             |
| 12 | Hill      | Sara               | Administration | London            |
| 45 | Htıfa     | Tzajhat 1          |                |                   |
| 21 | ldle      | Mike               | Production     | Glasgow           |
| 23 | Jackson   | Simon              | Production     | Glasgow           |
| 22 | Jagger    | Roy                | Production     | Glasgow           |
|    |           |                    | Remove Remo    | ve All Print Expo |
|    |           |                    |                |                   |
|    |           |                    | < Back Nex     | t > Cancel H      |
|    |           |                    |                |                   |
|    |           |                    |                |                   |
|    |           |                    | /              |                   |
|    |           | Users can also rem | ove            |                   |
|    |           | employee records   | at this        |                   |
|    |           | stage              |                |                   |

The next page will display a confirmation page of the employee records being updated

Select Next

The final screen of the Create Holiday Years wizard will allow users to select the year being activated and apply the bank holiday profile set within the business rules.

| Holiday Year Details:                         |                                                                                                  |                                  | Preview                          |
|-----------------------------------------------|--------------------------------------------------------------------------------------------------|----------------------------------|----------------------------------|
| Holiday Profile:                              | Holiday Year 🔹                                                                                   |                                  |                                  |
| Holiday Year:                                 | 2016 🔹                                                                                           |                                  |                                  |
| Bank Holiday Profile:                         | England and Wales                                                                                |                                  | 1/2                              |
| Start Date:                                   | 01/01/2016                                                                                       |                                  | $\mathbf{\lambda}$               |
| End Date:                                     | 31/12/2016                                                                                       |                                  | Refere applying the change       |
|                                               | <ul> <li>Use Normal Entitlement</li> </ul>                                                       |                                  |                                  |
|                                               | O Set Entitlement To 28                                                                          |                                  | a preview of the                 |
|                                               | Entitlement in Hours                                                                             |                                  | adjustment can be viewed         |
|                                               | Update existing holiday years with the new entitlement                                           |                                  | displaying the records           |
|                                               |                                                                                                  |                                  | being updated and the            |
|                                               |                                                                                                  |                                  | araac haing undated              |
| Employees to be upda                          | sted: 42                                                                                         |                                  |                                  |
| The Preview button w<br>the Back button to ad | vill allow you to see the changes that will be made before performine<br>Id or remove employees. | ng the update. Select the Finish | button to perform the update, or |
|                                               |                                                                                                  | < Back Finish                    | Cancel Help                      |

- To finish the wizard and apply the change select Finish
- An audit report will be opened to allow a view the changes made

| EM SETUP          | PERSONNEL     | TRAINING       | RECRUITMENT               | REPORTS       | UPDATES                              | DOCUME           | NTS HELP         |         |      |  |
|-------------------|---------------|----------------|---------------------------|---------------|--------------------------------------|------------------|------------------|---------|------|--|
|                   |               | -              | 5                         |               |                                      |                  | 1 5              | 20      | 副    |  |
| day Holiday       | Salary Salary | Training Tr    | raining Needs Trai        | ining Absence | s General Ber                        | nefits Notes     | Notice Processe  | Job     | Task |  |
| Allocation        | Update Grades | Courses        | / Profiles Ta<br>Training | isks          | Updates                              | F                | eriods           | Details | List |  |
| COLUMN TWO IS NOT | Jointy        |                | Training.                 |               |                                      | oposi            |                  |         |      |  |
| IV FAST           | 2000          | n jagereitt ha | Close                     |               |                                      |                  |                  |         |      |  |
|                   |               |                |                           |               |                                      |                  | 0.0              |         |      |  |
|                   |               |                |                           | S             | Indeal Holi                          | dav Year A       | udit Report      |         |      |  |
|                   |               |                |                           | R             | eport Date                           | e: 09/09/20      | 15               |         |      |  |
|                   |               |                |                           | H             | liday Profile:                       | Holiday Year     |                  |         |      |  |
|                   |               |                |                           | B             | nk Holiday Pr                        | ofile: England   | and Wales        |         |      |  |
|                   |               |                |                           | H             | liday Year St                        | art Date: 01/01/ | 2016             |         |      |  |
|                   |               |                |                           | U             | ing the emplo                        | oyee's normal e  | ntitlement       |         |      |  |
|                   |               |                |                           |               | t updating the                       | e entitlement o  | existing holiday | years   |      |  |
|                   |               |                |                           | U             | igne in Amane                        | Forename         | in itianen!      |         |      |  |
|                   |               |                |                           |               | 2 Adams<br>25 Artsworth              | Mathew<br>Jule   | 28.00            |         |      |  |
|                   |               |                |                           |               | 26 Albox<br>3 Bethey                 | Cathetine        | 28.00            |         |      |  |
|                   |               |                |                           |               | 29 Brain<br>32 Burton                | James            | 28.00            |         |      |  |
|                   |               |                |                           |               | 27 Butter<br>30 Clerk<br>10 Cleant   | Simon            | 28.00            |         |      |  |
|                   |               |                |                           |               | 40 Cons<br>5 Cooke                   | Sam<br>Janny     | 28.00            |         |      |  |
|                   |               |                |                           |               | 15 Cooper<br>17 Bpen<br>11 Emmersion | John<br>Keth     | 2500             |         |      |  |
|                   |               |                |                           |               | 18 Empion<br>13 Failter              | Philo<br>San     | 2800             |         |      |  |
|                   |               |                |                           |               | 19 Draham                            | Jare Sola        | 28.00            |         |      |  |
|                   |               |                |                           |               | 45 Hote                              | Taghet Miles     | 2800             |         |      |  |
|                   |               |                |                           |               | 22 Japper/<br>42 Jones               | Roy              | 28.00            |         |      |  |
|                   |               |                |                           |               | 34 Keity<br>24 Keiget                | Sarah            | 25.00            |         |      |  |
|                   |               |                |                           |               | 41 Lakeand<br>9 Leeson               | Arrende<br>Reph  | 28.00            |         |      |  |
|                   |               |                |                           |               | 6 Matheus<br>26 Moss                 | Garem            | 28.00            |         |      |  |
|                   |               |                |                           |               | 7 Popriore<br>37 Ponter              | Kevin<br>Perg    | 28.00            |         |      |  |
|                   |               |                |                           |               | 33 Alberta<br>36 Alberta             | Sen<br>Ben       | 28.00            |         |      |  |
|                   |               |                |                           |               | 4 Smith<br>44 Taylor                 | Carl             | 28.00            |         |      |  |
|                   |               |                |                           |               | 43 Toos                              | Robert           | 25:00            |         |      |  |
|                   |               |                |                           | 5             | Hore ID Amame                        | Foresame         | Reason           |         |      |  |
|                   |               |                |                           | 1.0           | inyees Updaled:                      | 42<br>0          |                  |         |      |  |
|                   |               |                |                           | Fot           | Employees                            | 42               |                  |         |      |  |
|                   |               |                |                           |               |                                      |                  |                  |         |      |  |

### **CLOSING THE PREVIUOS HOLIDAY YEAR**

When you wish to close the old holiday year to prevent employee from booking holiday from that year's allocation and if required carry over any untaken holiday entitlement into the holiday year.

This will remove the year from availability in any dropdown list the employee may see in Self Service.

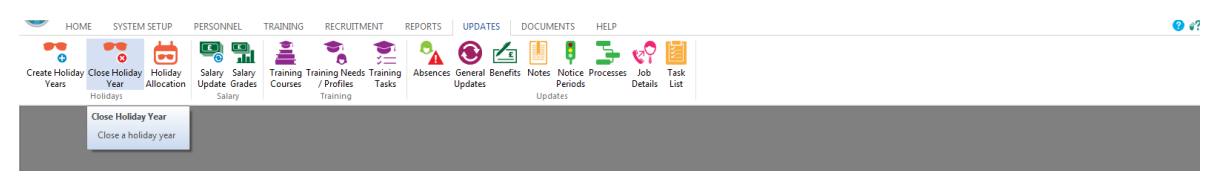

The below screen will appear allowing the user to select the year that will be closed and specify a carry forward.

Selecting 'All Duration' will carry forward all untaken holiday entitlement into the new holiday year Selecting 'Maximum of' you can limit the number of days of untaken entitlement into the new holiday year. Change the value to zero if no untaken holiday is to be carried into the new year.

| Selection Criteria:           |                                                          |   | Report Only |  |  |  |  |  |  |  |
|-------------------------------|----------------------------------------------------------|---|-------------|--|--|--|--|--|--|--|
| Holiday Profile:              | Holiday Year                                             | • | Close Year  |  |  |  |  |  |  |  |
| Holiday Year:                 | 2014                                                     | • | Llose       |  |  |  |  |  |  |  |
| Start Date:                   | 01/01/2014                                               |   |             |  |  |  |  |  |  |  |
| End Date:                     | 31/12/2014                                               |   |             |  |  |  |  |  |  |  |
| O All Duration O Maximum of O |                                                          |   |             |  |  |  |  |  |  |  |
| Open a new closing the co     | Open a new holiday year without closing the current one. |   |             |  |  |  |  |  |  |  |